## Instructions for obtaining CE and certificate from TCEO

- Go to CDC TCE Online. Select Participant Login to login. If you are new to TCEO, select New Participant to create a user ID and password.
- Once logged on to CDC TCEO, the Participant Services page will display. Select the Search and **Register** link. Select a search method to locate the course and click on View.
- Click on the course name, and the course information page will display. Scroll down to Register Here. Select the type of CE that you would like to receive and then select Submit.
- The next page requests demographic information. New participants are required to answer the demographic questions. Returning participants please verify this information and select Submit.
- A message will display thanking you for registering for the course. If you have already completed the course you may select the option to take the evaluation.
- If you have not completed the course, you will be directed back to Participant Services. Under Evaluations and Tests you may access the course detail page, the course link, or the evaluation and/or posttest after completing the course.
- Complete the evaluation and Submit. A posttest will follow the evaluation. A grade of 80% is required to pass the course.
- A record of your course completion and your CE certificate will be posted in the Transcript and Certificate section, located on the Participant Services page.

Click on the following videos or their links for additional help with TCEO:

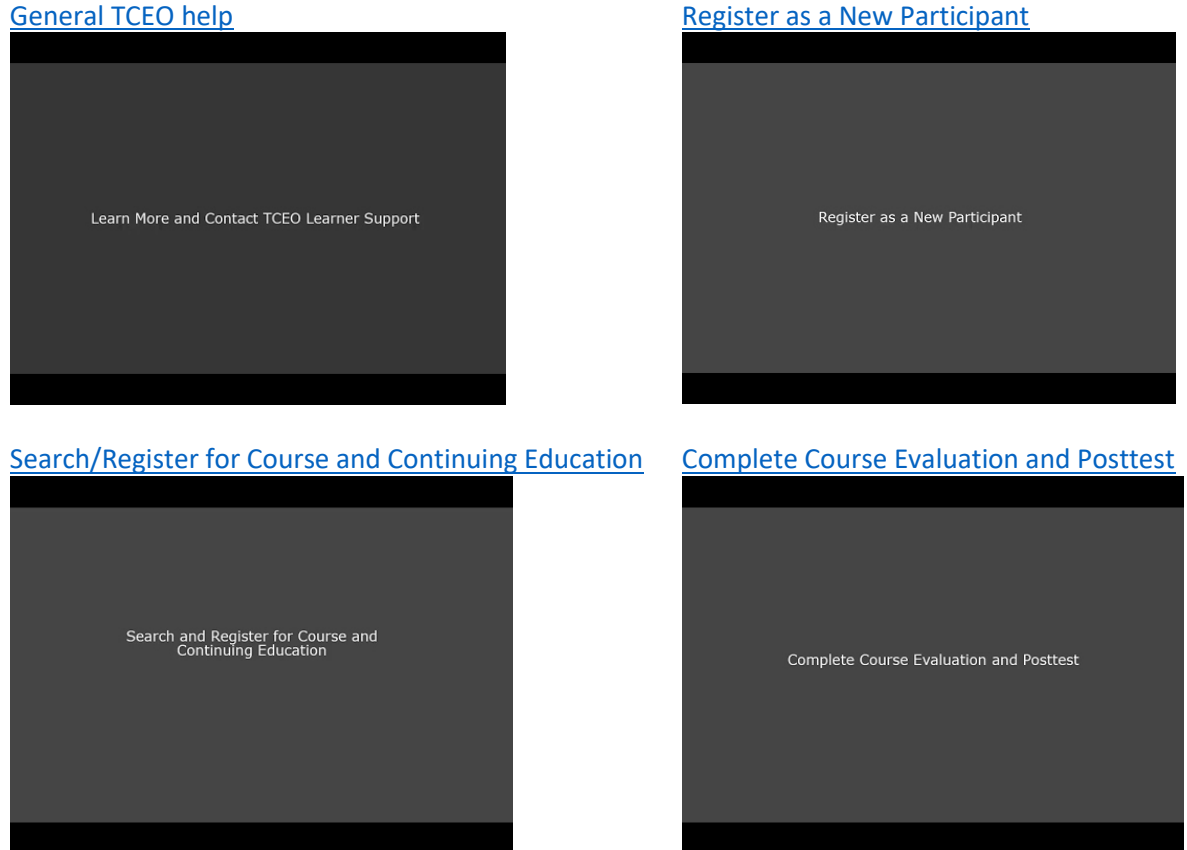

(More videos below)

## Reset Password

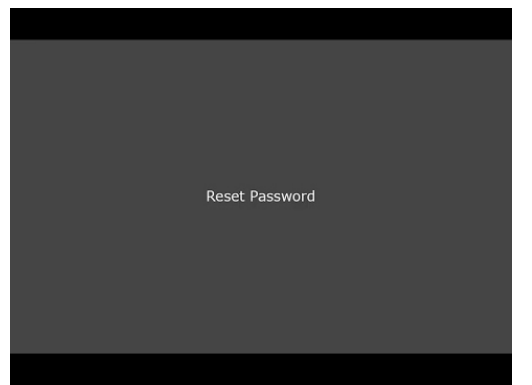

Access TCEO Transcript and Course Certificate

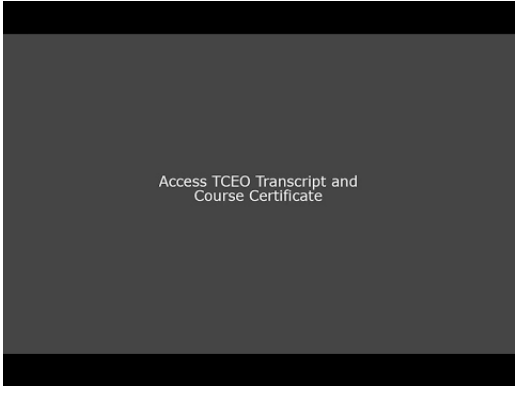